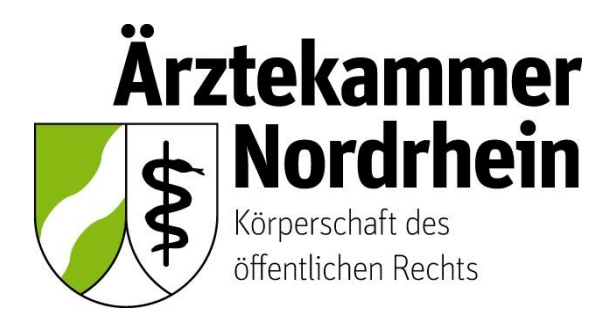

Anleitung

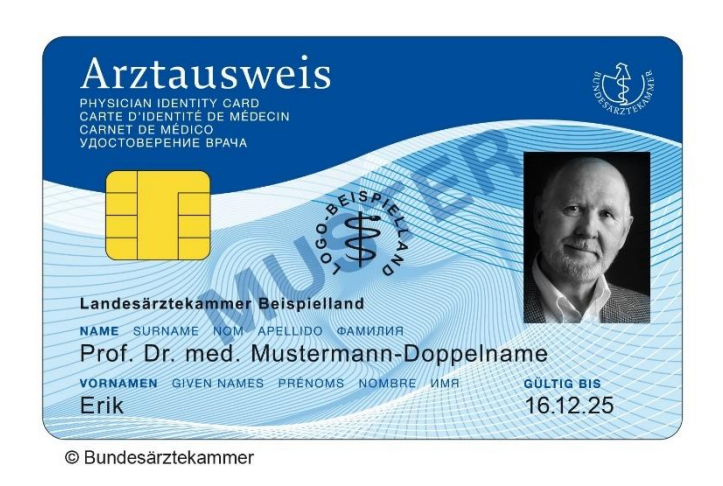

# Beantragung eines elektronischen Heilberufsausweises (eHBA)

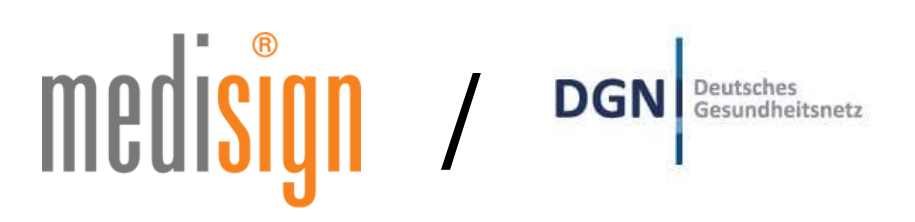

Ausführliche Anleitung für ärztliche Mitglieder der Ärztekammer Nordrhein

# Inhalt

| 1. | Wich  | tige grundsätzliche Hinweise                                    | 3  |
|----|-------|-----------------------------------------------------------------|----|
| 2. | Vora  | ussetzungen                                                     | 3  |
| 3. | Mitgl | iederportal: Beginn der Antragsstellung                         | 4  |
|    | 3.1   | Anmeldung unter <u>www.meineaekno.de</u>                        | 4  |
|    | 3.2   | Navigation zur eHBA-Beantragung                                 | 5  |
|    | 3.3   | Prüfung der persönlichen Stammdaten                             | 6  |
|    | 3.4   | Auswahl des eHBA-Anbieters                                      | 8  |
|    | 3.5   | Auswahl des Antragstyps                                         | 8  |
|    | 3.6   | (Teil-)Vorschau eHBA                                            | 9  |
|    | 3.7   | Zugangslink zum eHBA-Antrag                                     | 10 |
| 4. | medi  | sign/DGN-Antragsportal                                          | 11 |
|    | 4.1   | Kartenanzahl / Preise                                           | 11 |
|    | 4.2   | Identifizierungsverfahren                                       | 12 |
|    | 4.3   | Optional: Abweichende Lieferanschrift (Praxisanschrift) angeben | 13 |
|    | 4.4   | Kartenaufdruck / Passbild / Zertifikate                         | 13 |
|    | 4.5   | Freischaltkennwort / Sperrkennwort                              | 15 |
|    | 4.6   | medisign Kundenkonto                                            | 15 |
|    | 4.7   | Zahlungsart / Rechnungsadresse                                  | 16 |
|    | 4.8   | Übersicht                                                       | 16 |
|    | 4.9   | Erklärungen                                                     | 17 |
|    | 4.10  | Ausdruck, Versand und Identifizierung (PostIdent)               | 17 |
|    | 4.11  | Support                                                         | 17 |
| 5. | Zusa  | mmenfassung (Schaubild)                                         | 18 |

### 1. Wichtige grundsätzliche Hinweise

Dieses Merkblatt beinhaltet Informationen ist für ärztliche Mitglieder der Ärztekammer Nordrhein bestimmt. Sofern Sie ärztlich in einem anderen Bundesland tätig sind, erkundigen Sie sich nach den konkreten Gegebenheiten bei der für Sie zuständigen Landesärztekammer<sup>1</sup>.

Die nachfolgende Anleitung bezieht sich auf die Beantragung eines **elektronischen Heilberufsaus**weises (eHBA)<sup>2</sup> mit qualifizierter elektronischer Signatur. Einzig der eHBA ist für Anwendungen im Rahmen der Telematikinfrastruktur (TI) technisch geeignet.

### Die Beantragung ist ausschließlich über das Mitgliederportal <u>www.meineaekno.de</u><sup>3</sup> möglich. Alternative Antragsoptionen sind nicht möglich.

Aus rechtlichen Gründen gestaltet sich die eHBA-Beantragung komplex. Um einen reibungslosen Antragsprozess zu gewährleisten, empfehlen wir Ihnen neben dieser Anleitung auch die im Mitgliederportal sowie im Antragsportal des eHBA-Anbieters hinterlegten Hinweise zum Verfahren zu beachten.

Eine ordnungsgemäße Antragstellung setzt ein reibungsloses Zusammenwirken aller Beteiligten Akteure (Arzt/Ärztin, Identifizierungsstelle, Ärztekammer Nordrhein, eHBA-Anbieter) voraus. Schon geringfügige Fehler können aufgrund der strengen Sicherheitsvorgaben vom Gesetzgeber zu einer Ablehnung Ihres eHBA-Antrags führen. Daher empfehlen wir Ihnen, sich vor der eHBA-Antragsstellung einen hinreichenden Überblick über den Ablauf zu verschaffen.

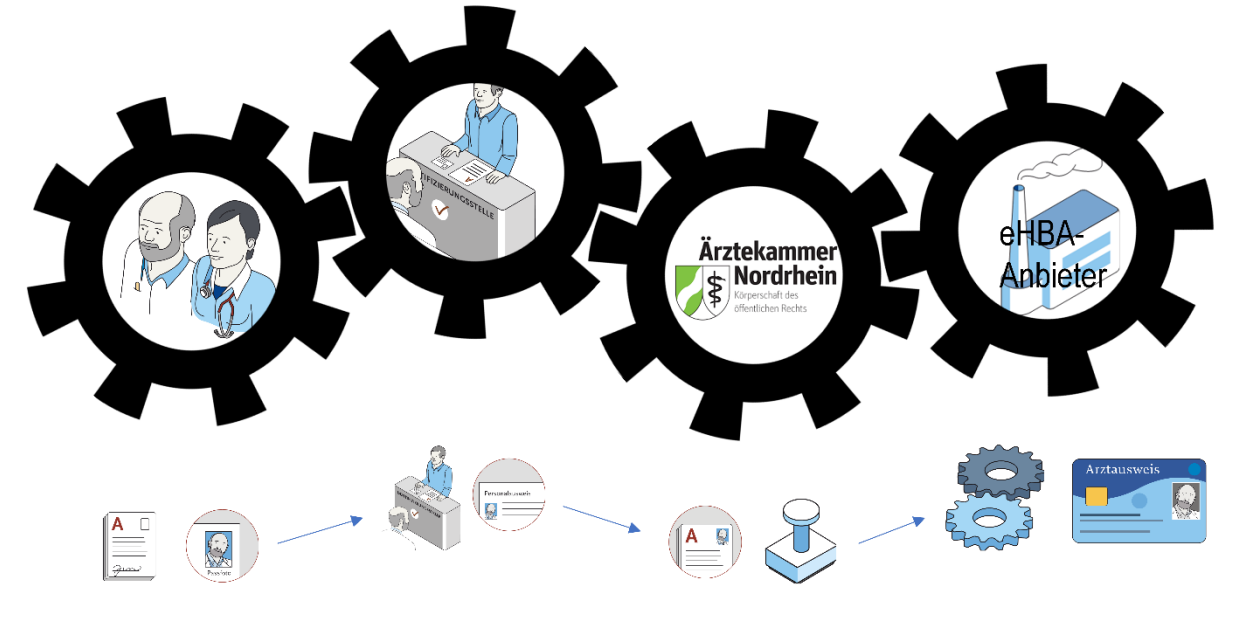

Gestaltung: Ioannis Christopoulos/Grafiken: Bundesärztekammer

Die Produktion und Zustellung des eHBA erfolgt über einen von Ihnen gewählten eHBA-Anbieter im Auftrag der Ärztekammer Nordrhein. Informationen zu den AGBs, Vertragslaufzeit und anfallenden Kosten finden Sie auf den Webseiten der jeweiligen eHBA-Anbieter.

### 2. Voraussetzungen

Wir wünschen uns für unser Mitglieder eine problemlose Antragsstellung. Daher empfehlen wir Ihnen zu prüfen, ob für die Beantragung eines eHBA folgende Voraussetzungen für Sie vorliegen:

<sup>&</sup>lt;sup>1</sup> Auch bei Zahnärzten, Psychologischen Psychotherapeuten, Apothekern sowie anderen Gesundheitsfachberufen, können die in dieser Anleitung beschriebenen Abläufe erheblich abweichen.

<sup>&</sup>lt;sup>2</sup> Bitte nicht verwechseln mit dem kostenlosen Mitgliedsausweis (elektronischer Arztausweis-light (eA-light))

<sup>&</sup>lt;sup>3</sup> Bitte nicht mit unserer öffentlich zugänglichen Webseite <u>www.aekno.de</u> verwechseln.

- 1. Sie sind aktuelles Mitglied<sup>4</sup> bei der Ärztekammer Nordrhein.
- Sie verfügen über einen Zugang zu unserem Mitgliederportal <u>www.meineaekno.de</u>. Wenn Sie nicht (mehr) über Zugangsdaten verfügen, registrieren Sie sich neu unter "Registrierung Portal" oder fordern Sie neue Zugangsdaten durch die Funktion "Passwort vergessen" an.
- 3. Wir empfehlen Ihnen für die Antragsstellung einen **Desktop-PC oder ein Notebook** zu verwenden. Tablets oder Smartphones sind regelhaft für die eHBA-Antragsstellung nicht optimal.
- 4. Verwenden Sie einen **aktuellen** gängigen **Internetbrowser** (z. B. Firefox, Chrome, Edge). Verwenden Sie keinesfalls den Internet-Explorer<sup>5</sup>!
- 5. Sie benötigen einen Papierdrucker.
- 6. Ein digitales **Passbild**<sup>6</sup> ist erforderlich.
- 7. Sie benötigen regelhaft entweder
  - einen gültigen Personalausweis (mit aktuellen Daten) oder
  - einen Reisepass einschließlich einer aktuellen Meldebescheinigung.

### 3. Mitgliederportal: Beginn der Antragsstellung

### 3.1 Anmeldung unter www.meineaekno.de

1. Rufen Sie im Internet die Webseite <u>www.meineaekno.de</u> auf und melden Sie sich mit Ihren aktuellen Zugangsdaten<sup>7</sup> an.

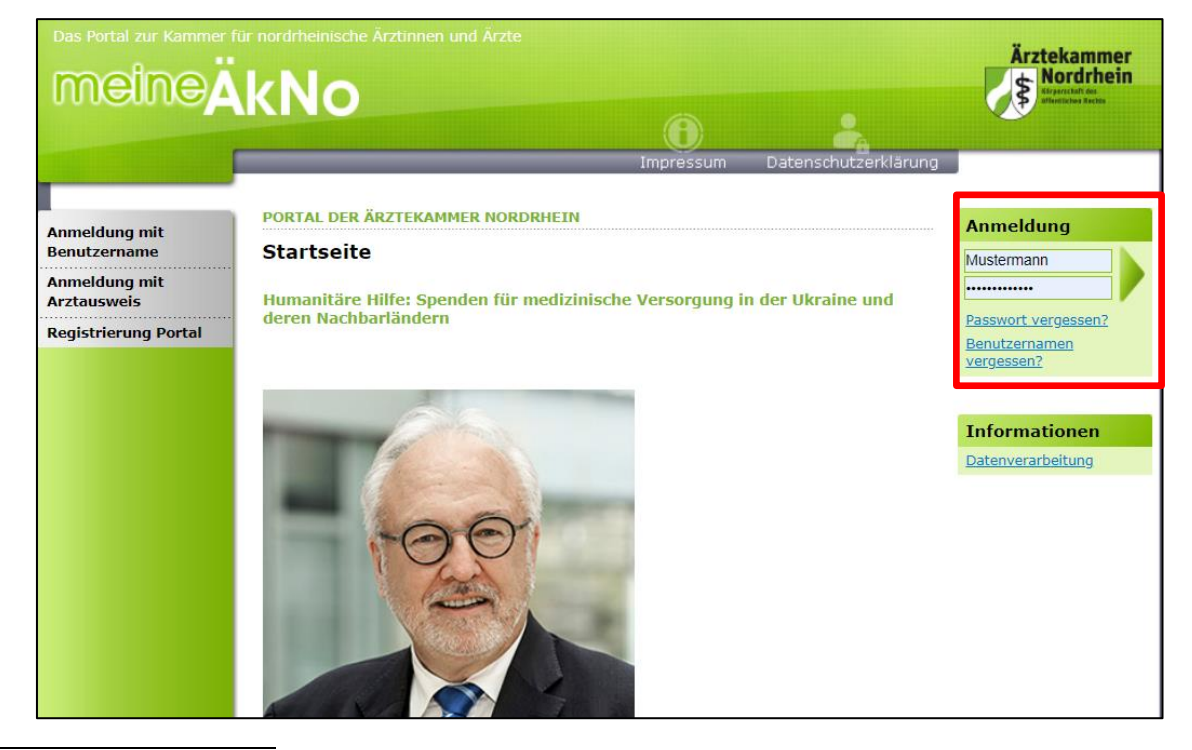

<sup>&</sup>lt;sup>4</sup> Freiwillige Kammermitglieder können aus berufsrechtlichen Gründen keinen eHBA beantragen.

<sup>7</sup> Sofern Sie noch nicht in unserem Portal registriert sind, müssen Sie vorab eine Registrierung durchführen. Sollten Sie bereits im Portal registriert sein, aber Ihre Zugangsdaten nicht mehr haben, können Sie über den Link "Passwort vergessen" neue Zugangsdaten anfordern.

<sup>&</sup>lt;sup>5</sup> Seit Anfang 2015 wird der Internet Explorer von Microsoft nicht mehr weiterentwickelt. Folglich kann dieser Browser zahlreiche moderne Webseiten im Internet nicht mehr korrekt darstellen.

<sup>&</sup>lt;sup>6</sup> Das Format des Passbildes unterliegt keinen gesetzlichen Vorgaben. Das heißt, dass bspw. kein biometrisches Layout oder ähnliches erforderlich ist. Ein selbsterstelltes Foto Ihrerseits (z. B. mit dem Smartphone) kann völlig ausreichend sein.

1. Nach erfolgreicher Prüfung Ihrer Anmeldedaten, werden Sie im Mitgliederportal begrüßt.

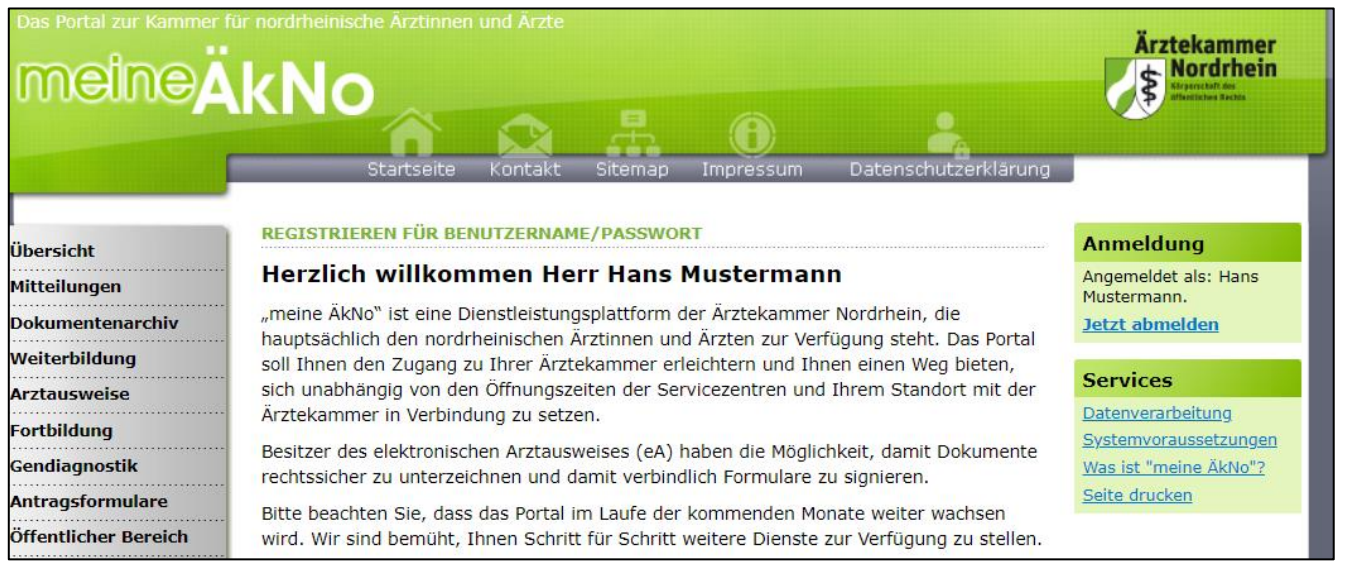

### 3.2 Navigation zur eHBA-Beantragung

- 1. Wählen Sie die Rubrik "Arztausweise" auf der linken Seite.
- 2. Rufen Sie den Unterpunkt "eHeilberufsausweis (eHBA)" auf.
  - Kartenadministration Fortbildung Beantragung des elektronischen Heilberufsausweises (eHBA) 1. Schritt: Überprüfung der persönlichen Stammdaten Bitte überprüfen Sie Ihre persönlichen Daten (Nachname, Vorname, Adresse etc.) anhand der Daten aus Ihrem Personalausweis / Reisepass / Aufenthaltstitel. Annaho dei Daten dus intern reisonaldusweis / Reisepass / Aufentialistice. Achten Sie darauf, dass Sie Ihre Daten genau mit den Daten der Ärztekammer Nordrhein identisch sind. Bitte tragen Sie alle Vornamen gemäß Ihrem Personalausweis / Reisepass / Aufenthaltstitels in die Zeile der rechten Spalte ein und schicken dieses elektronisch ab. WICHTIG!: Warten Sie auf die elektronische Bestätigung des Vertrauenden bei vertramen vertramen bei der Generationen Zugangslink den Antragsprozess fortzusetzen) Die Bestätigung finden Sie im Portal unter der Rubrik "Mitteilungen" im Unterpunkt "Posteingang". Der Eingang der Bestätigung kann ca. 5 Minuten dauern. Schritt: <u>Bearbeitung des eHBA-Antrags</u> Nachdem der von Ihnen gewählte VDA Ihre Daten erhalten hat, empfangen Sie im Portal unter der Rubrik "Mitteilung" im "Posteingang" eine Nachricht mit dem Betreff "Antrag elektronischer Heilberufsaweis". Durch den Zugangslink in der Mitteilung gelangen Sie zu Ihrem eHBA-Antrag. Ihre Stammdaten sind in dem Antrag bereits für Sie vorbefüllt. Ergänzen Sie mindestens alle Pflichtfelder. Unter yste Nas is anderem müssen Sie sich für ein Identifizierungsverfahren (i.d.R. PostIdent) entscheiden. Je nach Anbieter können die hier angebotenen Ident-Verfahren Hab varrieren. Aus Sicherheitsgründen ist eine persönliche Identifizierung zwingend notwendig. Drucken Sie die zur Identifizierung erforderlichen Unterlagen sowie Frag den eHBA-Antrag aus. Den eHBA-Antrag können Sie an den entsprechender Stellen unterzeichnen und (ohne das PostIdent-Formular) per Briefpost an den VDA verschicken. Telefor 0211/4 3. Schritt: Identifizierung Dennet <u>Auchlieter wird</u> Ihnen weitere Informationen zur Identifizierung zur Verfügung stellen. Für PostIdent begeben Sie sich mit den ausgedruckten PostIden Formular in eine Postfiliale, die autorisiert ist Identifizierungen oder per E-I arztau durchzuführen - und lassen sich anhand Ihres gültigen Personalausweises, Reisepasses (mit Meldebescheinigung) oder Aufenthaltstitels identifizieren. Der übermitteln. e Heilher betragen die Lieferzeiten ca. 8 Wochen Anleitung eHBA-Antrag Weiter zur Beantragung
- Bitte beachten Sie die Hinweise zur Beantragung bevor Sie mit der Antragsstellung beginnen. Da dieser rechtlich vorgegebene Sicherheitsprozess, sich im Vergleich zu anderen gängigeren Internetprozessen komplex gestaltet, ist es für eine erfolgreiche Antragsstellung maßgeblich, dass Sie zumindest in groben Zügen im Vorfeld den eHBA-Antragsprozess kennen.
- Nachdem Sie die Informationen zur Kenntnis genommen haben, klicken Sie auf den Butten "Weiter zur Beantragung".

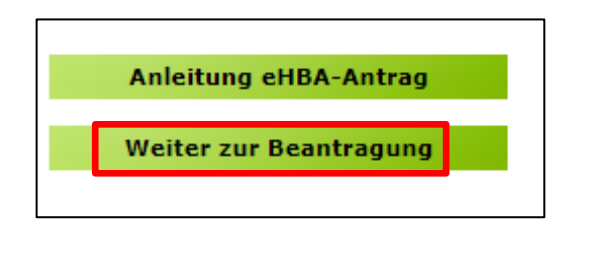

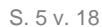

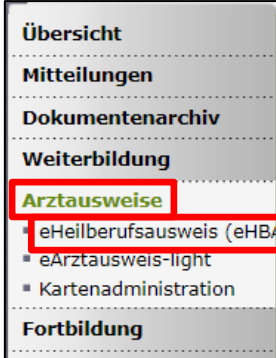

### 3.3 Prüfung der persönlichen Stammdaten<sup>8</sup>

- Auf dieser Seite kontrollieren Sie die für die eHBA-Beantragung notwendigen Daten. Aufgrund der strengen Sicherheitsauflagen müssen Sie hierbei sorgfältig vorgehen. Orientieren Sie sich an den Angaben Ihres Personalausweises oder Reisepasses.
   Kleinste Abweichungen im Namen (z. B. durch einen fehlenden Bindestrich bei Doppelnamen) können zu einer Ablehnung<sup>9</sup> Ihres Antrags durch den eHBA-Anbieter oder der Ärztekammer Nordrhein führen.
- Falls Sie Korrekturbedarf haben (z. B. aufgrund eines 2. Vornamens) können Sie dies ausschließlich auf der rechten Spalte vornehmen.

| Prädikat:             | bisher                                             | aktuell                                                                       | A        |
|-----------------------|----------------------------------------------------|-------------------------------------------------------------------------------|----------|
| Rufname:              | Hans                                               | Hans                                                                          |          |
| /ornamen lt. Ausweis: | Hans                                               | Hans Peter                                                                    | A        |
| lachname:             | Mustermann                                         |                                                                               | 8        |
| Geburtsdatum:         | 15.03.1967                                         | 15.03.1967                                                                    | -1       |
| Geburtsname:          | Mustermann                                         | Mustermann                                                                    |          |
| Geburtsort:           | Musterstadt                                        | Musterstadt                                                                   |          |
| FN                    | 0                                                  |                                                                               | 6        |
| Dienstbezeichnung     |                                                    |                                                                               | 8        |
| Akademischer Grad:    |                                                    |                                                                               | 8        |
| Vamenszusatz:         |                                                    |                                                                               | 8        |
| HINWEIS ZU TITELN     | l<br>el (Dienstbezeichnun<br>thalten. Falls gewüns | g, akademischer Grad, nachgestellter<br>cht, reichen Sie uns bitte entspreche | r<br>nde |

3. Sollte an der einen oder anderen Stelle etwas unklar sein, können Ihnen die 1-Symbole rechts weitere Hinweise geben.

|           | DISNER | актиен                                  |    |
|-----------|--------|-----------------------------------------|----|
| Prädikat: |        | ~                                       | I, |
| Rufname:  | Hans   | Namenszusatz z. B. "von" oder "van de". |    |

1. Wesentliche Änderungen, wie z. B. die Änderung des Nachnamens oder das Hinzufügen eines akademischen Titels sind nicht unmittelbar möglich! Gemäß Meldeordnung<sup>10</sup> müssen Sie die Änderung Ihres Nachnamens bzw. Titels mit einem entsprechenden Nachweis in der Ärztekammer Nordrhein einreichen<sup>11</sup>. Des Weiteren müssen diese Änderungen vor der eHBA-Antragsstellung erfolgt sein. Eine Änderung dieser Daten während der Beantragung ist technisch und organisatorisch nicht möglich. Das bedeutet Sie erhalten einen eHBA auf Datenbasis zum Zeitpunkt der Antragsstellung. Für ein späteres Austauschen des eHBA (z. B. weil man einen akademischen Titel hinzufügen möchte oder sich der Nachname geändert hat) können für Ärzte zusätzliche Kosten von dem eHBA-Anbieter erhoben werden.

<sup>&</sup>lt;sup>8</sup> Bitte nehmen Sie die Prüfung Ihrer Stammdaten im Rahmen der eHBA-Antragsprozesses vor.

<sup>&</sup>lt;sup>9</sup> Ein einmal abgelehnter eHBA-Antrag kann nicht nachträglich korrigiert werden. Folglich muss ein neuer eHBA-Antrag gestellt werden. <sup>10</sup> Die aktuelle Meldeordnung der Ärztekammer Nordrhein finden Sie auf unserer Webseite unter: <u>https://www.aekno.de/aerzte/gesetze-</u> <u>verordnungen/meldeordnung-der-aerztekammer-nordrhein</u>

<sup>&</sup>lt;sup>11</sup> Hinweise zur Einreichung der entsprechenden Nachweise finden Sie Internet unter <u>https://www.aekno.de/aerzte/mitgliedschaft/namensa-</u> enderung-titelaenderung

 Bitte prüfen Sie, ob die Ärztekammer Nordrhein alle Daten über ihre ggf. vorhandenen akademischen Titel verfügt. Dieser Punkt ist sehr wichtig, da ein nachträgliches Nachweisen von Titeln, für eine laufende eHBA-Antragsprüfung nicht berücksichtigt werden kann. Durch das Setzen des Häkchens, bestätigen Sie, dass Sie keine (weiteren) akademischen Grade oder sonstige Titel haben, die für die eHBA-Ausgabe im Vorfeld berücksichtigt werden müssten<sup>12</sup>.

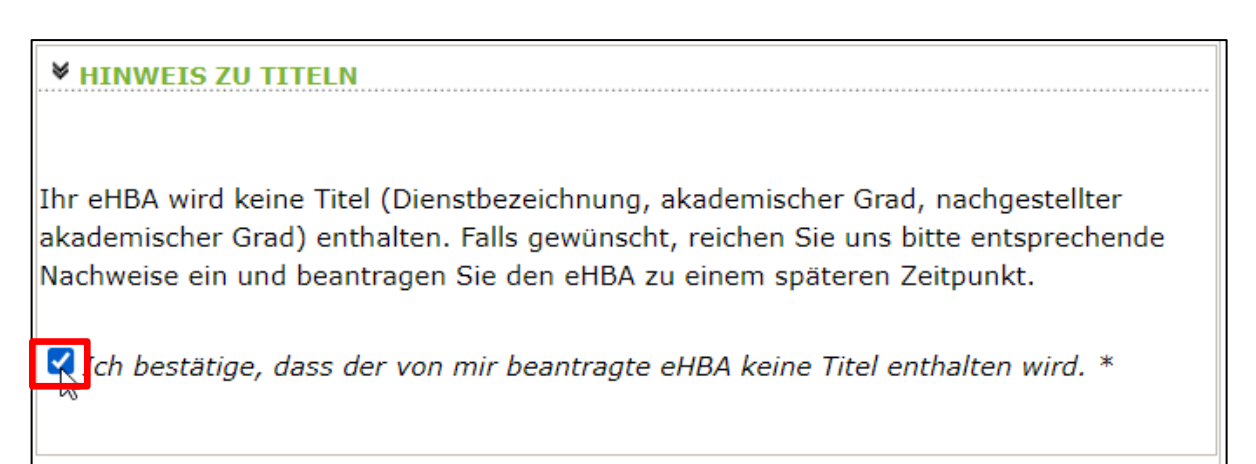

4. Kontrollen Sie, ob die aktuelle Meldeanschrift<sup>13</sup> den Daten auf Ihrem Personalausweis bzw. Ihrer aktuellen Meldebescheinigung entspricht. Bei Bedarf können Sie an dieser Stelle Korrekturen vornehmen. Es ist entscheidend, dass die bei uns hinterlegte Privatanschrift mit der Meldeanschrift auf Ihrem Personalausweis bzw. Ihrer Meldebescheinigung übereinstimmt<sup>14</sup>.

| <b>▼</b> IHRE PRIVATANSCHR              | IFT                                             |        |
|-----------------------------------------|-------------------------------------------------|--------|
|                                         |                                                 |        |
| C/O Bezeichnung:                        | Deutschland                                     |        |
| Straße:                                 | Musterstraße 12                                 | * 1    |
| Postleitzahl:                           | 40474                                           | *      |
| Ort:                                    | Düsseldorf                                      | * 1    |
| Land:                                   | Deutschland 🗸 *                                 | 6      |
| ch bestätige, dass die<br>entspricht. * | e Adresse meiner Meldeanschrift gemäß Personala | usweis |

5. Klicken Sie im Anschluss unten rechts auf "Weiter".

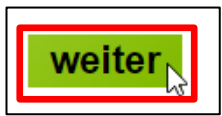

<sup>&</sup>lt;sup>12</sup> Aus rein technischer Perspektive sind akademische Grade für die ordnungsgemäße Funktionsfähigkeit des eHBA nicht relevant. Von Bedeutung ist ausschließlich, dass Sie laut eHBA die Eigenschaft "Ärztin/Arzt" verfügen. Folglich entstehen Ärzten mit oder ohne akademische Titel für keine technische Anwendung mittels eHBA Vor- oder Nachteile.

<sup>&</sup>lt;sup>13</sup> Dorthin wird regelhaft der später der eHBA und der PIN-Brief per Post zugestellt.

<sup>&</sup>lt;sup>14</sup> Abweichungen in der Melde- bzw. Privatanschrift führen regelhaft zu einer Ablehnung des gesamten eHBA-Antrags.

### 3.4 Auswahl des eHBA-Anbieters

 Klicken Sie auf das v-Symbol um die Drop-Down-Liste aufzuklappen.

HB

 Wählen<sup>15</sup> Sie einen der vier Anbieter<sup>16</sup> aus, bei dem Sie den eHBA beantragen möchten.

| EILBERUFSAUSWEIS (EH                                                                                                    | BA)                                                                                                    |
|----------------------------------------------------------------------------------------------------|----------------------------------------------------------------------------------------------------|
| -                                                                                                    |                                                                                                    |
| Step2                                                                                                    | Step3                                                                                                    |
|                                                                                                    |                                                                                                    |
| hritt 2: Auswahl des Ve                                                                                                    | rtrauensdiensteanbieters (VDA)                                                                                                    |
|                                                                                                    |                                                                                                    |
| <ul> <li>Wählen Sie aus, an we</li> </ul>                                                                                                    | elche Vertrauensdiensteanbieter (VDA) Ihre Daten                                                                                                    |
| übermittelt werden so                                                                                                    | llen. Anschließend wählen Sie bitte den Antragstyp und                                                                                                    |
| klicken dann auf "Wei                                                                                                    | ter". Detaillierte Informationen zum jeweiligen VDA finden                                                                                                    |
| Sie, wenn Sie auf den                                                                                                    | Info-Button des VDAs klicken.                                                                                                    |
|                                                                                                    |                                                                                                    |
| HINWEIS FUR KAMI     (Otanda 20 00 0001                                                                                                    | MERMITGLIEDER MIT AUSLANDISCHEM WOHNSITZ                                                                                                    |
| (Stand: 26.02.2021                                                                                                    | ):                                                                                                    |
| -                                                                                                    |                                                                                                    |
| Zurzeit bietet euses                                                                                                    | -<br>bließlich die Pundeedruckerei /D-TRUST den Versend                                                                                                    |
| Zurzeit bietet ausso                                                                                                    | hließlich die Bundesdruckerei/D-TRUST den Versand<br>ausländische Meldeanschrift an Bei anderen Anbietern                                                                             |
| Zurzeit bietet ausso<br>des eHBAs an eine a<br>ist dies aktuell noch                                                                               | :hließlich die Bundesdruckerei/D-TRUST den Versand<br>ausländische Meldeanschrift an. Bei anderen Anbietern<br>n picht mödlich. Diese arbeiten derzeit noch an einer                  |
| Zurzeit bietet ausso<br>des eHBAs an eine a<br>ist dies aktuell noch<br>Lösung                                                                     | hließlich die Bundesdruckerei/D-TRUST den Versand<br>ausländische Meldeanschrift an. Bei anderen Anbietern<br>1 nicht möglich. Diese arbeiten derzeit noch an einer                   |
| Zurzeit bietet ausso<br>des eHBAs an eine a<br>ist dies aktuell noch<br>Lösung.                                                                    | hließlich die Bundesdruckerei/D-TRUST den Versand<br>ausländische Meldeanschrift an. Bei anderen Anbietern<br>n nicht möglich. Diese arbeiten derzeit noch an einer                   |
| Zurzeit bietet ausso<br>des eHBAs an eine a<br>ist dies aktuell noch<br>Lösung.                                                                    | hließlich die Bundesdruckerei/D-TRUST den Versand<br>ausländische Meldeanschrift an. Bei anderen Anbietern<br>n nicht möglich. Diese arbeiten derzeit noch an einer                   |
| Zurzeit bietet ausso<br>des eHBAs an eine a<br>ist dies aktuell noch<br>Lösung.                                                                    | hließlich die Bundesdruckerei/D-TRUST den Versand<br>ausländische Meldeanschrift an. Bei anderen Anbietern<br>n nicht möglich. Diese arbeiten derzeit noch an einer<br>IBIETER (VDA)  |
| Zurzeit bietet ausso<br>des eHBAs an eine a<br>ist dies aktuell noch<br>Lösung.<br>VERTRAUENSDIENSTEAN                                             | chließlich die Bundesdruckerei/D-TRUST den Versand<br>ausländische Meldeanschrift an. Bei anderen Anbietern<br>n nicht möglich. Diese arbeiten derzeit noch an einer<br>HBIETER (VDA) |
| Zurzeit bietet ausso<br>des eHBAs an eine a<br>ist dies aktuell noch<br>Lösung.                                                                    | chließlich die Bundesdruckerei/D-TRUST den Versand<br>ausländische Meldeanschrift an. Bei anderen Anbietern<br>n nicht möglich. Diese arbeiten derzeit noch an einer<br>HBIETER (VDA) |
| Zurzeit bietet ausso<br>des eHBAs an eine a<br>ist dies aktuell noch<br>Lösung.                                                                    | hließlich die Bundesdruckerei/D-TRUST den Versand<br>ausländische Meldeanschrift an. Bei anderen Anbietern<br>n nicht möglich. Diese arbeiten derzeit noch an einer<br>HBIETER (VDA)  |
| Zurzeit bietet ausso<br>des eHBAs an eine a<br>ist dies aktuell noch<br>Lösung.<br>VERTRAUENSDIENSTEAN                                             | hließlich die Bundesdruckerei/D-TRUST den Versand<br>ausländische Meldeanschrift an. Bei anderen Anbietern<br>n nicht möglich. Diese arbeiten derzeit noch an einer<br>HBIETER (VDA)  |
| Zurzeit bietet ausso<br>des eHBAs an eine a<br>ist dies aktuell noch<br>Lösung.<br>VERTRAUENSDIENSTEAN<br>Bundesdruckerei/D-TRUST<br>medisign GmbH | hließlich die Bundesdruckerei/D-TRUST den Versand<br>ausländische Meldeanschrift an. Bei anderen Anbietern<br>n nicht möglich. Diese arbeiten derzeit noch an einer<br>HBIETER (VDA)  |

### 3.5 Auswahl des Antragstyps

# HINWEIS FÜR KAMMERMITGLIEDER MIT AUSLÄNDISCHEM WOHNSITZ (Stand: 04.04.2022)

Zurzeit bietet ausschließlich die **Bundesdruckerei/D-TRUST** den Versand des eHBAs an eine ausländische Meldeanschrift an. Bei anderen Anbietern ist dies aktuell noch nicht möglich. Ob und wann diese eine Lösung anbieten werden, ist derzeit noch offen.

 Wenn eine Ärztin bzw. ein Arzt zum ersten Mal einen eHBA-Antrag anstoßen möchte, ist ausschließlich die Option "Erstantrag" auswählbar. Im Rahmen dieser erstmaligen Antragsstellung wird technisch im Hintergrund eine Telematik-ID<sup>17</sup> für ihren eHBA von der Ärztekammer Nordrhein reserviert.

| <b>▼</b> ANTRAGSTYP |     |     |
|---------------------|-----|-----|
|                     |     |     |
| Erstantrag          | ✓ * | 8   |
|                     |     | S − |

<sup>&</sup>lt;sup>15</sup> Technisch gibt es keine Unterschiede zwischen den Anbietern. Lediglich preislichen gibt es geringfügige Unterschiede. Grundsätzlich haben Sie die freie Wahl, bei wem Sie einen eHBA beantragen möchten.

<sup>&</sup>lt;sup>16</sup> Die eHBA-Anbieter werden vom Gesetzgeber formell als sogenannte Vertrauensdienstanbieter (VDA) bezeichnet.

<sup>&</sup>lt;sup>17</sup> Die Telematik-ID ist eine elektronische Kennzeichnung, die dem Besitzer eines eHBA eindeutig zugeordnet ist. Über die Telematik-ID ist sichergestellt, dass Zugriffsrechte, die z. B. für eine elektronische Patientenakte erteilt wurden, auch für nachfolgende eHBAs erhalten bleiben.

- 2. Sollten Sie in der Vergangenheit bereits schon einmal eine eHBA-Beantragung angestoßen haben, wird Ihnen bei Antragstyp zwei Optionen zur Auswahl gestellt.
  - a. Antrag unter Beibehaltung der Telematik-ID: (Empfehlung!)

In der Regel ist diese Option für Ärztinnen und Ärzte am sinnvollsten. Ihr Telematik-ID bleibt erhalten und wird technisch auf dem neuen eHBA übertragen. Dadurch bleiben evtl. in der Vergangenheit bereits gewährte Zugriffsrechte (z. B. bei der elektronischen Patientenakte) bei Patientinnen und Patienten erhalten. Das bedeutet, dass auch bei einem Karten- oder Anbieterwechsel mit dem neuen eHBA die gleichen Zugriffe getätigt werden können.

b. Antrag mit neuer Telematik-ID:

Grundsätzlich haben Sie die Option, eine neue Telematik-ID (also, eine neue digitale Identität) zu beantragen. Hierbei muss Ihnen jedoch bewusst sein, dass evtl. bereits in der Vergangenheit eingeholte Zugriffsberechtigungen nicht auf die neue Telematik-ID übergehen. Das bedeutet, dass z. B. beim Bestandspatienten die entsprechenden Einwilligungen ggf. erneut eingeholt werden müssen. Dies ist aus Sicht der Ärztekammer Nordrhein i. d. R. für Ärzte nicht sinnvoll und wird daher auch nicht empfohlen.

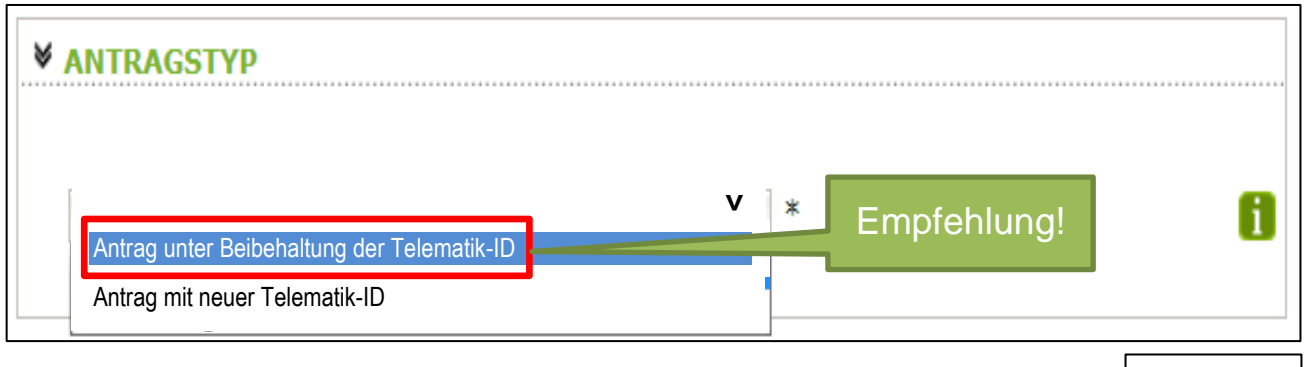

3. Klicken Sie im Anschluss auf den Button unten rechts "weiter".

### 3.6 (Teil-)Vorschau eHBA

- Sie sehen eine (Teil-)Vorschau zu Ihrem eHBA. Ein Passbild wird Ihnen an dieser Stelle noch nicht angezeigt.
- Wenn Sie mit dieser Personalisierung des eHBA einverstanden sind, klicken Sie bitte auf "Antrag senden".

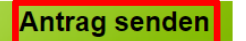

#### HINWEIS:

Falls Sie Ihre Titel vermissen oder Änderungswünsche bzgl. der Druckzeilen (Name/Vorname) haben, reichen Sie uns bitte entsprechende Nachweise ein und beantragen Sie den eHBA zu einem späteren Zeitpunkt.

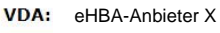

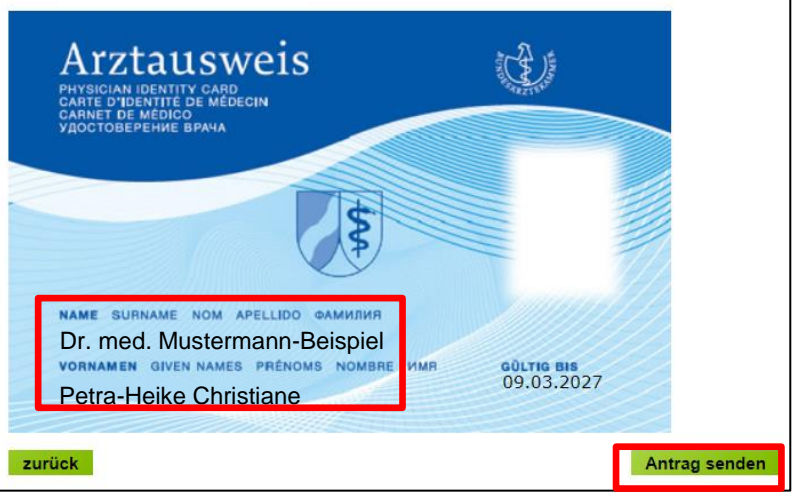

weiter

3. Bei erfolgreicher Übermittlung Ihrer Daten an den eHBA-Anbieter, bekommen Sie Hinweise zum weiteren Ablauf angezeigt. Nach einigen Sekunden werden Sie zum **Posteingang** des Mitgliederportals automatisch weitergeleitet.

> Bitte nehmen Sie diese Hinweise zur Kenntnis! Sie haben den Antragsprozess noch nicht abgeschlossen!

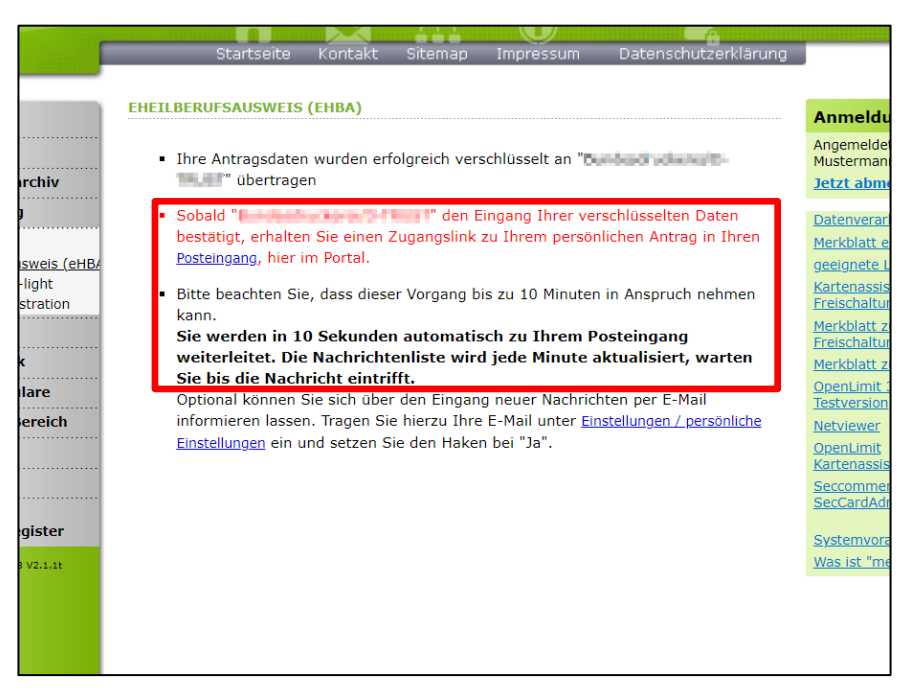

## 3.7 Zugangslink zum eHBA-Antrag

Wie oben beschrieben, werden Sie innerhalb weniger Sekunden zum Posteingang weitergeleitet werden. Sofern nötig können Sie ggf. auch eigenständig zum Posteingang wie folgt navigieren.

 Klicken Sie auf die Rubrik "Mitteilungen". Im Anschluss gelangen Sie über den Unterpunkt "Posteingang" zu der Nachricht hinsichtlich Ihres eHBA-Antrags. Die Rückmeldung des eHBA-Anbieters kann bis zu 10 Minuten Zeit in Anspruch nehmen.

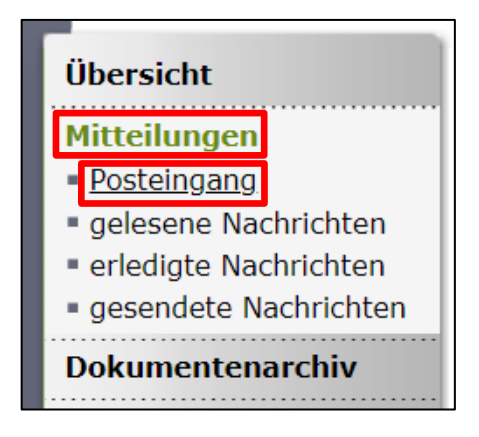

2. Im Anschluss öffnen Sie die Nachricht indem Sie **auf den Betreff klicken**.

| <u>Priorität</u> ¢ | <u>Betreff</u> \$               | <u>Von:</u>                   | <u>Datum</u> ¢      |
|--------------------|---------------------------------|-------------------------------|---------------------|
|                    | Antrag eHBA 2020-07-01<br>13:09 | elektronischer<br>Arztausweis | 01.07.2020<br>13:09 |
| Treffer insgesan   | nt: 1 Seite 1 von 1             |                               |                     |

 Die Nachricht enthält einen Zugangslink<sup>18</sup>, der Sie zu dem von Ihnen gewählten eHBA-Anbieter weiterführt.

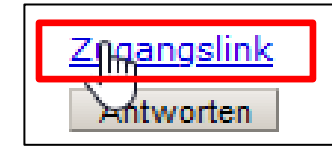

 Nach Klick auf dem Zugangslink verlassen Sie das Portal der Ärztekammer Nordrhein und werden auf den für Sie personalisierten Antrag des jeweiligen Anbieters weitergeleitet.

| Das Portal zur Kammer fü  | r nordrheinische Ärztinnen | und Ärzte                                                                                                    |  |  |  |  |  |
|---------------------------|----------------------------|----------------------------------------------------------------------------------------------------|--|--|--|--|--|
|                           |                            |                                                                                                    |  |  |  |  |  |
| meineA                    | kNo                        |                                                                                                    |  |  |  |  |  |
|                           |                            |                                                                                                    |  |  |  |  |  |
| -                         |                            |                                                                                                    |  |  |  |  |  |
|                           | Startseite                 | Kontakt Sitemap Impressum Datenschutzerklarung                                                                                                    |  |  |  |  |  |
|                           |                            |                                                                                                    |  |  |  |  |  |
| Übersicht                 | POSTEINGANG                |                                                                                                    |  |  |  |  |  |
| Mitteilungen              | Antrag eHBA 2020-07        | -01 13:09                                                                                                    |  |  |  |  |  |
| Posteingang               | Von:                       | elektronischer Arztausweis                                                                                                    |  |  |  |  |  |
| gelesene Nachrichten      | An:                        | Witten Krim                                                                                                    |  |  |  |  |  |
| erledigte Nachrichten     | Vom:                       | 01.07.2020 13:09                                                                                                    |  |  |  |  |  |
|                           | Priorität:                 | *                                                                                                    |  |  |  |  |  |
| Dokumentenarchiv          |                            | 01.07.2020 13:11                                                                                                    |  |  |  |  |  |
| Ehrenamt                  | Gelesen von:               | E Martinger                                                                                                    |  |  |  |  |  |
| Weiterbildung             | Nachricht                  | Table and the little Table                                                                                                    |  |  |  |  |  |
| Arztausweise              | Nachinche                  |                                                                                                    |  |  |  |  |  |
| Fortbildung               |                            | sin indetiding wards whipsish included.                                                                                                    |  |  |  |  |  |
| Gendiagnostik             |                            | Andrei unfugliere Deutere Liefe für den Antresponsenen bei<br>dem Unterferenzen einer Antresponsenen bei                                                                                                    |  |  |  |  |  |
| Antragsformulare          |                            |                                                                                                    |  |  |  |  |  |
| Öffentlicher Bereich      |                            | To show hitsen Trippelis managin Transports and<br>in anti-1 mapping                                                                                                    |  |  |  |  |  |
| Einstellungen             |                            |                                                                                                    |  |  |  |  |  |
| Hilfe                     |                            | and an and a second second second second                                                                                                    |  |  |  |  |  |
| COVID-19                  |                            | A second second se |  |  |  |  |  |
| Meldeformular Ärzte       |                            | solded lines a straft side fault                                                                                                    |  |  |  |  |  |
| 30.06.2020 10.51 R3 V1.76 |                            | et angletige theat de thereikeinsegnationing is and<br>transition formation (particularity) outstandstates,<br>southing the energy/shall be appendix the intergret<br>worker tank. Etconderates beingdowed ander<br>Terries.                                                                                                    |  |  |  |  |  |
|                           |                            | Mit freundlichen Grüßen<br>Ihre Ärztekammer                                                                                                    |  |  |  |  |  |
|                           | Link                       | Zggangslink<br>Antworten                                                                                                    |  |  |  |  |  |

### 4. medisign/DGN-Antragsportal

### 4.1 Kartenanzahl / Preise

- Im ersten Schritt wird Ihnen der eHBA sowie die damit einhergehenden Kosten angezeigt. An dieser Stelle sind regelhaft keine Anpassungen notwendig<sup>19</sup>.
- 2. Klicken Sie bitte auf "Weiter".

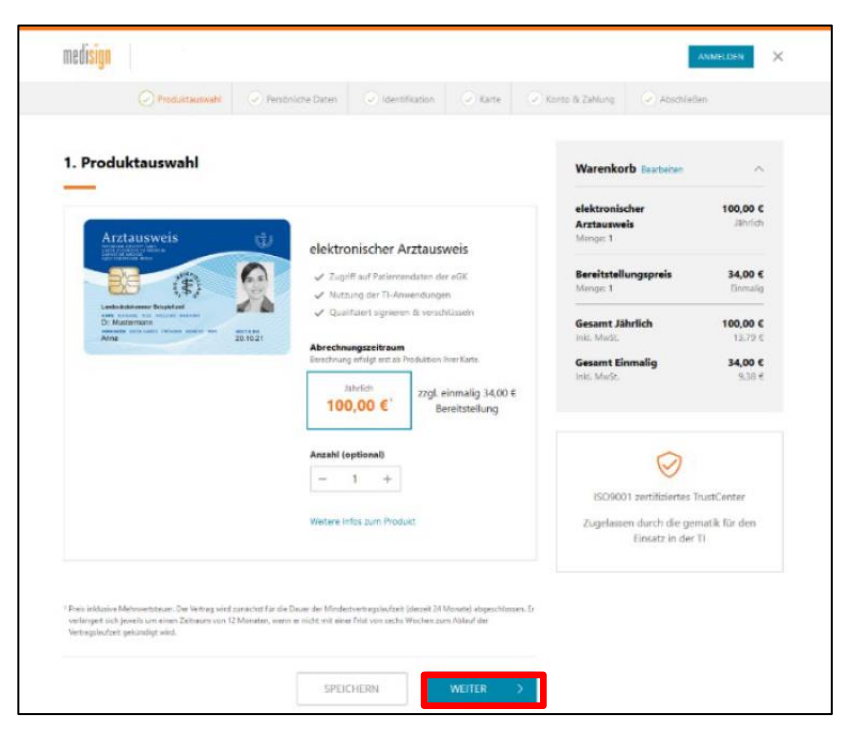

<sup>18</sup> Aus Sicherheitsgründen ist der Zugangslink maximal 42 Tage gültig. Nach Ablauf der Zeit funktioniert der Link nicht mehr. In so einem Fall muss ein komplett neuer eHBA-Antrag über unser Mitgliederportal angestoßen werden. Innerhalb weniger Minuten erhalten Ärzte eine neue Mitteilung mit einem aktuellen funktionierenden Zugangslink.

<sup>&</sup>lt;sup>19</sup> Auch die optionale Anpassung der eHBA-Anzahl ist i. d. R. nicht notwendig. Meistens benötigen Ärztinnen und Ärzte nur einen eHBA.

3. Nachfolgend werden Ihnen Ihre persönlichen Daten angezeigt, die Sie zuvor über das Mitgliederportal der Ärztekammer Nordrhein an medisign übermittelt haben. Änderungen an dieser Stelle sind grundsätzlich nicht möglich.

| ERSTANTEAG VORGANGSNUMMER 11M1601vDvFwYWp8Qo                                                          | ANTRAGSNUMMER 9500 | 0000324400                   |                                                           |
|----------------------------------------------------------------------------------------------------|--------------------|------------------------------|-----------------------------------------------------------|
| 2. Persönliche Daten                                                                                  |                    |                              | Warenkorb Bearbeiten                                      |
|                                                                                                    |                    |                              | elektronischer<br>Arztausweis                             |
| Wichtiger Hinweis: Bitte beachten Sie, dass Ihre An<br>Ausweirdokument entrorechen mürren. Der nerrön | igaben exakt den   | Daten auf Ihrem              | Menge: 1                                                  |
| Namen ausgestellt.                                                                                    | IICHE AIZIBUSWEIS  | wild grandsatelien auf mien  | Bereitstellungspreis                                      |
| Anrede                                                                                                | Titel/akadem. G    | rad (optional)               |                                                           |
| Frau Herr Divers                                                                                      | Dr. med            | •                            | Gesamt Jahrlich<br>Inkl. NwSt.                            |
| Vorname(n)                                                                                            | Nachname           |                              | Gesamt Einmalig                                           |
| Petra-Heike Christiane                                                                                | Mustern            | nann-Beispiel                |                                                           |
| Nachfolgender akad. Grad (optional)                                                                   | Geburtsname (o     | ptional)                     |                                                           |
|                                                                                                    |                    |                              |                                                           |
| Geburtsdatum                                                                                          | Geburtsort         |                              | $\otimes$                                                 |
| t01.02.1988                                                                                           | Musterst           | adt                          | ISO9001 zertifiziertes TrustCenter                        |
|                                                                                                    |                    |                              | Zugelassen durch die gematik für den<br>Einsatz in der TI |
| Ihre Meldeadresse (Privatanschrift)                                                                   |                    |                              |                                                           |
| Wichtiger Hinweis: Alle Angaben müssen exakt de                                                       | n Daten auf Ihren  | Ausweisdokument entsprechen. |                                                           |
| -                                                                                                    |                    |                              |                                                           |
| Straße & Hausnummer                                                                                   | Adresszusatz (o    | ptional)                     | 7                                                         |
| Mustermannstr. 12                                                                                     |                    |                              |                                                           |
| c/o (optional)                                                                                        | PLZ                | Ort                          | 7                                                         |
|                                                                                                    | 40474              | Düsseldorf                   |                                                           |
| Land                                                                                                  |                    |                              |                                                           |
| Deutschland $\vee$                                                                                    |                    |                              |                                                           |

### 4.2 Identifizierungsverfahren

- 1. medisign bietet zwei Identifizierungsverfahren an.
  - PostIdent<sup>20</sup>: Dieses Verfahren ist grundsätzlich f
    ür jeden Arzt geeignet.
  - b. VDA-Ident<sup>21</sup>: Es wird eine Vor-Ort-Identifizierung durch Mitarbeiter von medisign angeboten.
    In der Regel ist dieser "Service" eher für stationäre Einrichtungen geeignet.
- Bitte geben Sie die Daten Ihres Personalausweises / Reisepasses oder Aufenthaltstitels in den entsprechenden Zeilen ein.

## 3. Identifikation

#### Identifikationsverfahren

Mit welchem Verfahren wollen Sie sich identifizieren? Um den Arztausweis ausstellen zu können, müssen Sie sich persönlich identifizieren. Bitte wählen Sie aus den nachfolgenden Identifikationsverfahren.

### PostIdent

Die Identifizierung wird von einem Mitarbeiter der Post in der von ihnen gewählten Postfilale vorgenommen.

#### VDA-Ident

Nur möglich nach vorheriger Genehmigung Ihres Arbeitgebers, weicher an dem VDA-Ident-Verfahren teilnimmt. Im Zweifel erkundigen Sie sich bei Ihrer Verwaltung.

#### Ihr Ausweisdokument

Wichtiger Hinweis: Bitte tragen Sie hier die Daten des Ausweisdokumentes ein, welches Sie zur Identifikation benutzen werden. Bitte nutzen Sie bevorzugt Ihren Personalausweis, dies beschleunigt die Antragsbearbeitung. Gesetzliche Vorgaben für Signaturkarten verpflichten uns, die entsprechenden Daten zu erfassen.

| alleadingain         |                      |                         |            |
|----------------------|----------------------|-------------------------|------------|
| Personalausweis      | C Reisepass          | nderes/Ausländisches Do | okument    |
| Dokumentennummer     | Wie finde ich diese? | Ausstellungsdatum       | Gültig bis |
| 123456789            |                      | 01.02.2021              | 01.02.2031 |
| Ausstellende Behörde |                      | Staatsangehörigkeit     |            |
| Stadt Musterstadt    | t                    | Deutschland             | ~          |

<sup>&</sup>lt;sup>20</sup> Nähere Informationen zum PostIdent-Verfahren finden Sie unter nachfolgendem Link: <u>https://www.deutschepost.de/de/p/postident/privat-kunden/identifikation-in-der-filiale.html</u>

<sup>&</sup>lt;sup>21</sup> Wir empfehlen Ihnen daher ausdrücklich diese Option ausschließlich in Abstimmung mit Ihrem Arbeitgeber auszuwählen.

### 4.3 Optional: Abweichende Lieferanschrift (Praxisanschrift) angeben

- medisign bietet Ärzten in Praxen die **Option**<sup>22</sup> an den eHBA an eine alternative Lieferanschrift anzugeben. Aus Sicherheitsgründen benötigt medisign an dieser Stelle die Betriebsstättennummer (BSNR)<sup>23</sup>. Eine manuelle Eingabe einer beliebigen Anschrift ist grundsätzlich nicht möglich.
- 2. Sofern die BSNR von dem medisign-Antragsportal verifiziert werden konnte, kann der eHBA al-

ternativ an die ermittelte Praxisanschrift verschickt werden.

3. Klicken Sie im Anschluss auf den Button "Weiter".

### 4.4 Kartenaufdruck / Passbild / Zertifikate

- Nachfolgend sehen Sie eine Vorschau hinsichtlich der Druckzeilen zu Ihrem eHBA. Änderungen können an dieser Stelle nicht vorgenommen werden.
- Um ein Passbild<sup>24</sup> Ihrem eHBA-Antrag einzufügen, klicken Sie auf den Button "Foto auswählen und anpassen".
- In dem daraufhin erscheinenden Pop-Up-Fenster klicken Sie auf "Foto auswählen". Bitte beachten Sie, dass medisign ausschließlich die Bilddateiformate JPG und PNG mit einer maximalen Dateigröße von 9 MB unterstützt.

# Auslieferung

| Betriebsstätte | ennummer (BSNR) | (optional) | _ |  |  |
|----------------|-----------------|------------|---|--|--|
|                |                 |            |   |  |  |
|                | SUCHEN          |            |   |  |  |
|                |                 |            |   |  |  |

| Kartenaufdruck                                                                                                    |                                                                                                    |  |  |  |
|----------------------------------------------------------------------------------------------------|----------------------------------------------------------------------------------------------------|--|--|--|
| Nachfolgend sehen Sie Ihren Arztausw<br>Eingaben, ggf. unter Beachtung der vor<br>worden. Änderungen sollten Sie nur in<br>dass die finale Karte von der Vorschau<br>nachträgliche Änderungen vor. | eis in der Vorschau. Die Druckzeilen sind aufgrund Ihrer<br>1 den Ärztekammern vorgegebenen Kürzungsregeln, ers<br>begründeten Ausnahmefällen vornehmen. Bitte beachte<br>abweichen kann. Ihre zuständige Ärztekammer behält s |  |  |  |
| Aufdruck Zeile 1                                                                                                    | Vorschau                                                                                                    |  |  |  |
| Dr. Mustermann                                                                                                    | Arztausweis                                                                                                    |  |  |  |
| Aufdruck Zeile 2                                                                                                    |                                                                                                    |  |  |  |
| Max                                                                                                    | 18/ 28                                                                                                    |  |  |  |
| Foto einfügen                                                                                                    | Cr. Mustermann<br>Anna 20.10.21                                                                                                    |  |  |  |
| FOTO AUSWÄHLEN UND ANPASSEN                                                                                                    |                                                                                                    |  |  |  |
| Sie haben kein aktuelles Foto zur Hand? Bitte kleben Sie später Ihr gewünschtes Foto an die<br>markierte Stelle im ausgedruckten und unterschriebenen Antrag ein.                                  |                                                                                                    |  |  |  |
|                                                                                                    | Fata baabladaa                                                                                                    |  |  |  |
|                                                                                                    | Foto nochladen                                                                                                    |  |  |  |
| Bitte wählen Sie ein hochauflösendes Foto mit einer Dateigröße<br>von max. 9MB. Mögliche Formate: JPG, PNG.                                                                                        |                                                                                                    |  |  |  |
|                                                                                                    | Foto answählen                                                                                                    |  |  |  |
| <u></u>                                                                                                    |                                                                                                    |  |  |  |

<sup>&</sup>lt;sup>22</sup> Sollten Sie den standardmäßigen Versand an Ihre Meldeanschrift bevorzugen, können Sie dieses Feld leer lassen und fortfahren.

<sup>&</sup>lt;sup>23</sup> Derzeit ist dies nur für Ärzte, die in einer kassenärztlichen Praxis tätig sind, eine Option, da eine BSNR benötigt wird. Die BSNR wird von der Kassenärztlichen Vereinigung vergeben. Die Ärztekammer Nordrhein hat keine Kenntnis über die BSNR.

<sup>&</sup>lt;sup>24</sup> Aktuell (Stand: 04.04.2022) akzeptiert medisign als einziger eHBA-Anbieter (noch) alternativ die Zusendung eines Papierpassbildes, welches Sie später im ausgedruckten Antragsformular an der vorgesehenen Stelle einkleben können.

 Im Anschluss navigieren Sie zu dem entsprechenden Dateipfad auf Ihrem Computer, wo Ihr digitales Passbild hinterlegt ist. Wählen Sie die Fotodatei aus und klicken Sie anschließend auf "Öffnen".

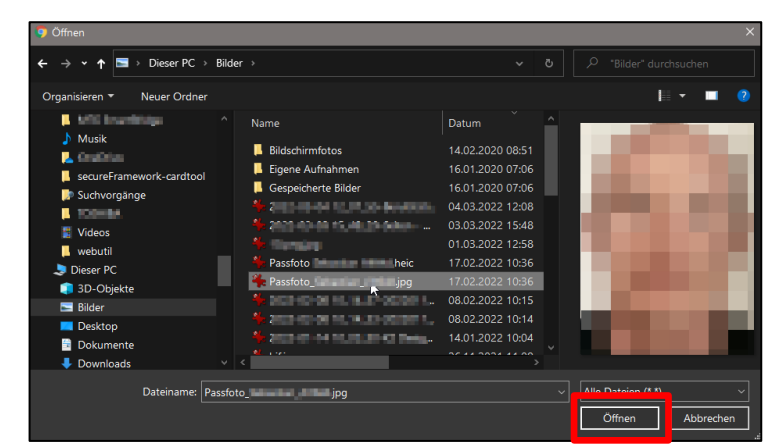

- 5. Im Anschluss können Sie das Passbild zuschneiden, indem Sie den gestrichelten Rahmenlinien verschieben. Sie können die Größe oder auch den Kontrast des Bildes verändern. Auch eine Drehung des Bildes ist möglich. Sobald Sie der Ansicht sind, dass das Passbild so in Ordnung ist, klicken Sie auf den Button "Foto verwenden".
- 6. Nachfolgend erhalten Sie die **Option** eine E-Mail-Adresse zu Ihren eHBA-Zertifikatsdaten einzutragen. Aktuell empfiehlt die Ärztekammer Nordrhein hier keine E-Mail-Adresse einzutragen<sup>25</sup>.
- Stimmen Sie der Veröffentlichung im Verzeichnisdienst zu. Ihre eHBA-Daten werden dann von medisign / DGN automatisch an den Verzeichnisdienst übermittelt.

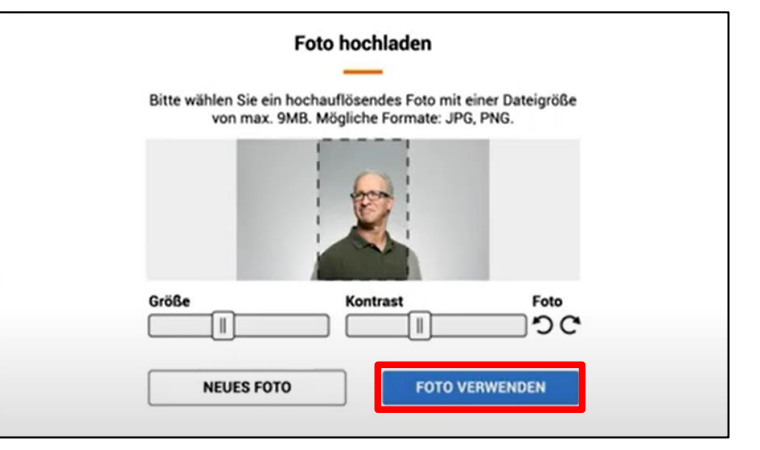

### Zertifikats-E-Mail-Adresse

Wenn Sie eine E-Mail-Adresse in Ihre Zertifikate aufnehmen wollen, so geben Sie diese bitte an. Bitte beachten Sie, dass Sie die Angaben in Ihren Zertifikaten nachträglich nicht mehr ändern können.

#### E-Mail-Adresse für den eHBA

#### Veröffentlichung Ihrer Zertifikatsdaten

Ihr Arztausweis enthält ein Zertifikat, welches ein Absender benötigt, um Ihnen verschlüsselte Nachrichten senden zu können. Mit Ihrer Zustimmung erlauben Sie uns, Ihre Daten (Verschlüsselungszertifikat, Vor- und Nachname, Dienstanschrift sowie Qualifikation) für die Arztsuche und zum vereinfachten Austausch von Zertifikaten für die verschlüsselte Kommunikation in einem Verzeichnisdienst bereitzustellen, der innerhalb der Telematikinfrastruktur erreichbar ist.

#### Ich bin mit der Veröffentlichung meiner Zertifikatsdaten einverstanden

#### **Telematik-ID**

Ihre Ärztekammer weist Ihnen automatisch eine Telematik-ID zu bzw. übernimmt Ihre bestehende Telematik-ID von einer Vorgängerkarte.

Wünschen Sie Änderungen, so klicken Sie bitte hier.

<sup>&</sup>lt;sup>25</sup> Sollte sich Ihre E-Mail-Adresse während der Laufzeit des eHBAs ändern, können die Daten auf Ihrem eHBA nicht unmittelbar aktualisiert werden. Um evtl. Umstände für Sie zu vermeiden, empfiehlt die Ärztekammer Nordrhein an dieser Stelle keine Angaben zu machen und das Feld leer zu lassen.

### 4.5 Freischaltkennwort / Sperrkennwort

- Bitte legen Sie ein Freischaltkennwort<sup>26</sup> fest. Dieses benötigen Sie bei Erhalt des eHBA um den Ausweis technisch in Betrieb zu nehmen.
- 2. Setzen Sie ein Häkchen, dass Sie die Informationen zu dem Freischaltkennwort zur Kenntnis genommen haben.
- 3. **Optional**: Sie können als "Gedächtnisstütze" in dieser Zeile Hinweise zu Ihrem Freischaltkennwort hinterlegen.
- Das Sperrkennwort<sup>27</sup> wird nur in dem Fall benötigt, wenn der eHBA rasch gesperrt werden muss (z. B. wegen Verlust). Legen Sie das Sperrkennwort fest.
- Optional: Sie können als "Gedächtnisstütze" in dieser Zeile eine Sperrfrage formulieren und im Anschluss die entsprechende Antwort eingeben (Beispiel: Was für ein Modell war Ihr erstes Fahrzeug?). Sollte Ihnen das Sperrkennwort entfallen, können Sie alternativ mithilfe der Sperrfrage den eHBA sperren lassen.
- 6. Klicken Sie anschließend auf "Weiter".

### 4.6 medisign Kundenkonto

- 1. Durch den eHBA-Antrag ist ein **Kundenkonto bei medisign** erforderlich. Je nach Ausgangslange müssen Sie
  - a. sich als **Neukunde** registrieren oder
  - b. als **Bestandskunde** an dieser Stelle einfach an Ihrem Kundenkonto anmelden.

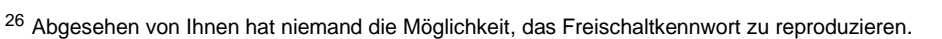

<sup>&</sup>lt;sup>27</sup> Abgesehen von Ihnen hat niemand die Möglichkeit, das Sperrkennwort zu reproduzieren. Im Übrigen bietet medisign auch alternative Optionen zur Sperrung eines eHBA an. Nähere Informationen finden Sie unter nachfolgendem Link: <u>https://www.medisign.de/support/article/kartensperrung-von-medisign-ehba-und-smc-b/</u>

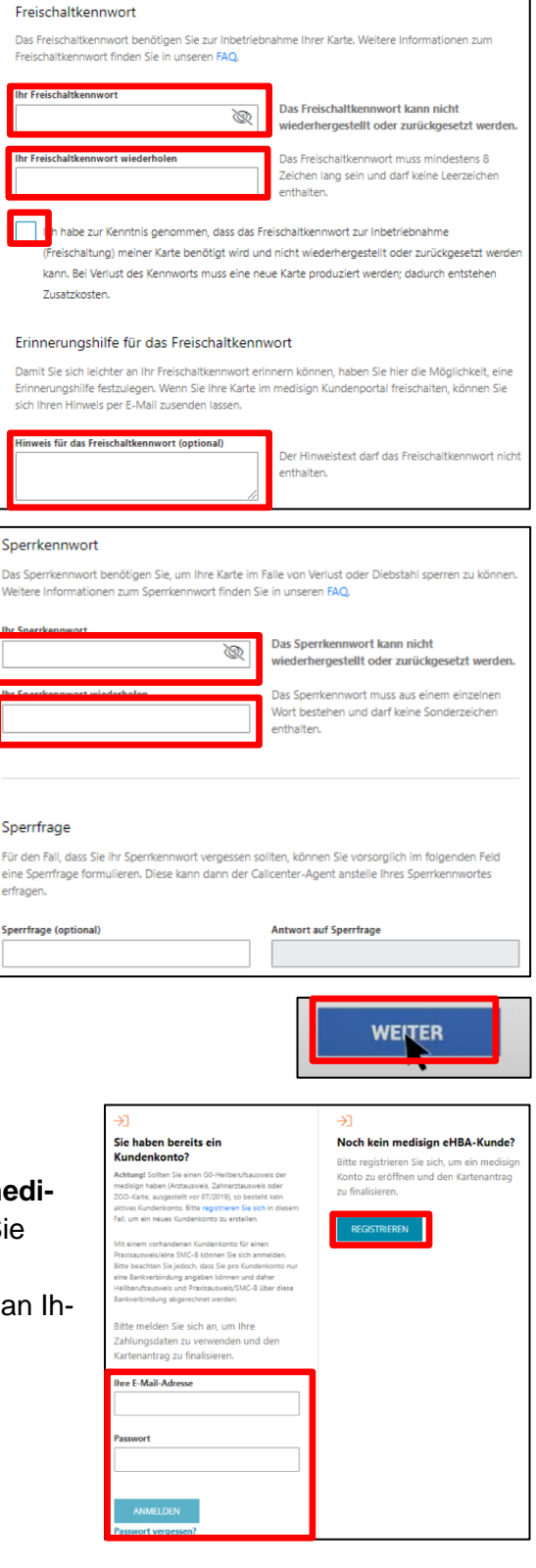

An

Mi 16.03.2022 12:17

no\_reply@medisign.de

2. Nach der Anmeldung bzw. Registrierung wird Ihnen nach kurzer Zeit (ca. eine Minute) an Ihre E-Mail-Adresse eine Transaktionsnummer (TAN) geschickt.

3. Die TAN können Sie in die Anmeldemaske von medisign hineinkopieren oder manuell eingeben. Klicken Sie anschließend auf "Anmelden" klicken.

#### 4.7 Zahlungsart / Rechnungsadresse

- 1. Wählen Sie aus, welche Zahlungsmodalität Sie wünschen.
- 2. Geben Sie eine E-Mail-Adresse für den E-Mail-Versand der Rechnung an.
- 3. Machen Sie Angaben zur Rechnungsadresse.
- 4. Klicken Sie zuletzt auf den Button "Weiter".

#### 4.8 Übersicht

- 1. Sie erhalten eine Übersicht über die von Ihnen gemachten Angaben. Bei Bedarf können Sie bestimmte Daten über den Link "Bearbeiten" korrigieren.
- 2. Navigieren Sie in dem Fenster weiter nach unten.

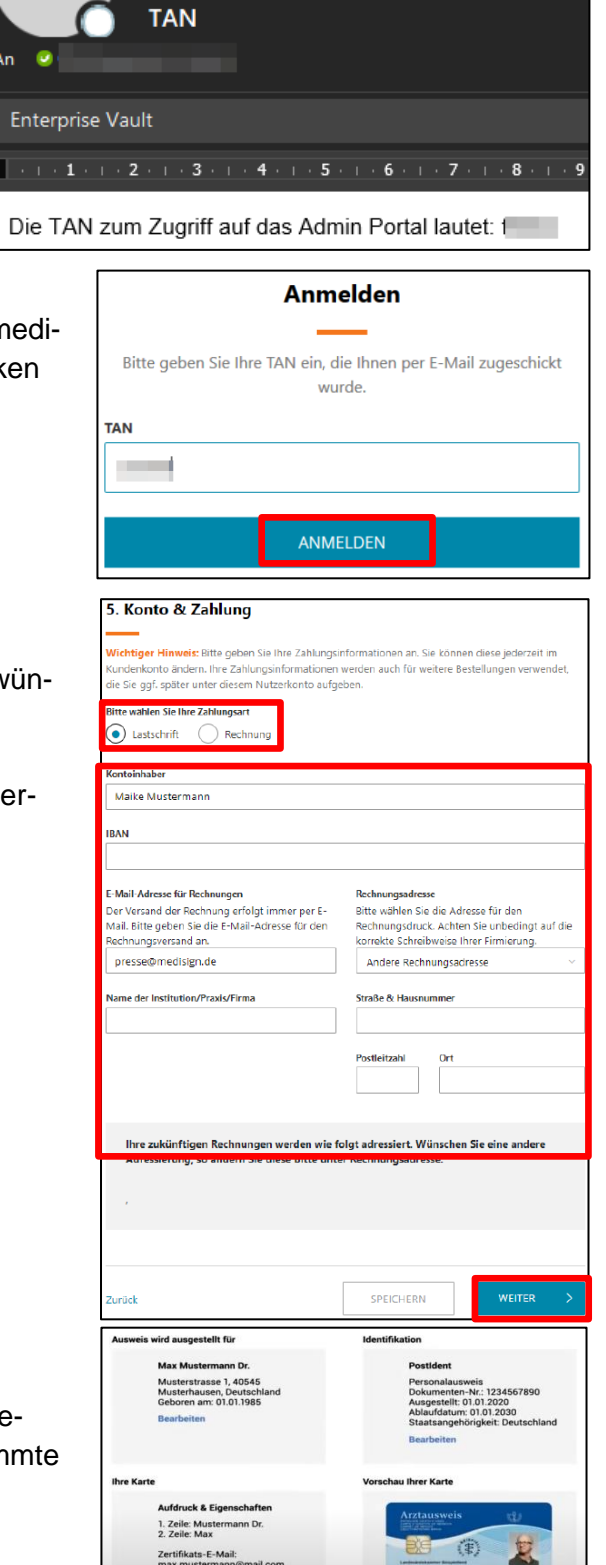

# 4.9 Erklärungen

- Nehmen Sie die AGBs von medisign zur Kenntnis und bestätigen Sie dies durch Setzen eines Häkchens.
- 2. Bestätigen Sie die Kenntnisnahme der **datenschutzrechtlichen Informationen** durch ein Häkchen.
- 3. Erklären Sie, dass Sie sich darüber bewusst sind, dass ein **Widerrufsrecht** ausgeschlossen ist.
- 4. Bestätigen Sie, dass Sie die **Teilnehmerunterrichtung** von medisign zur Kenntnis genommen haben.
- 5. Klicken Sie auf den Button "Jetzt verbindlich beantragen".

# 4.10 Ausdruck, Versand und Identifizierung (PostIdent)

- 1. Klicken Sie auf den Button "Antrag herunterladen".
- 2. **Speichern** Sie das PDF und **drucken** den heruntergeladenen Antrag aus.
- 3. Unterschreiben Sie den Antrag an den gekennzeichneten Stellen.
- 4. Bitte senden Sie die vollständigen Antragsunterlagen an folgende Anschrift per Post.

# Medisign Auftragseingang Postfach 11 02 23 44058 Dortmund

5. Gleichzeitig begeben Sie sich mit Ihrem aktuellen Personalausweis (oder Reisepass mit aktueller Meldebescheinigung) in eine Postfiliale in Ihrer Nähe und legen den von medisign bereitgestellten Postldent-Coupon vor. Bitte beachten Sie, dass der Postldent-Coupon nur eine zeitlich begrenzte Gültigkeit hat. Der Postmitarbeiter wird eine Identifizierung durchführen und die entsprechende Information an medisign weiterleiten.

# 4.11 Support

Für Fragen, die das Antragsportal von medisign / DGN betreffen, können Sie sich an folgende Kontaktdaten des Anbieters wenden: Montag bis Freitag von 8:00 bis 18:00 Uhr unter der Telefonnummer: oder per E-Mail unter: 0211 99 33 99 69 oder per E-Mail unter <u>hotline@medisign.de</u>.

| n Dank! So geht's we                                                                                                    | eiter                                                                                                    |
|----------------------------------------------------------------------------------------------------|----------------------------------------------------------------------------------------------------|
| _                                                                                                    |                                                                                                    |
| Ausdrucken & unterschreiben  Mite divoken & unterschreiben  au od unterschreiben Ber sen ohn  dich gestensenzeitrichten Elden, Alb älle  ken ogsbales Foto engefrügt haben,  kaben Sie bitte ein aktuelles Peaafete ein. | Wersand & Identifikation     Working and a logarity of the second second s      |
| Mehr zu ihrem Antrag                                                                                                    |                                                                                                    |
| Vergangenummer      Bre Vorgangenummer      Bits beachten Sin, dass ihr Antreng nor      Poliging an the Antrene variable and antre variable      Bits Vorgangenummer:      Timt@codidizeus/121                          | Contraction of the second second seco |
|                                                                                                    | Dank! So geht sets           Image: Solution of the set of the set o                     |

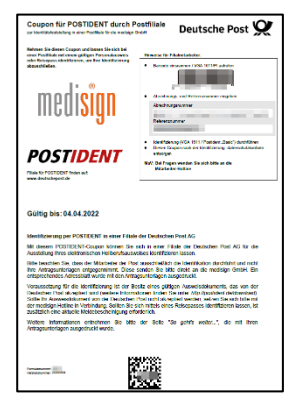

S. 17 v. 18

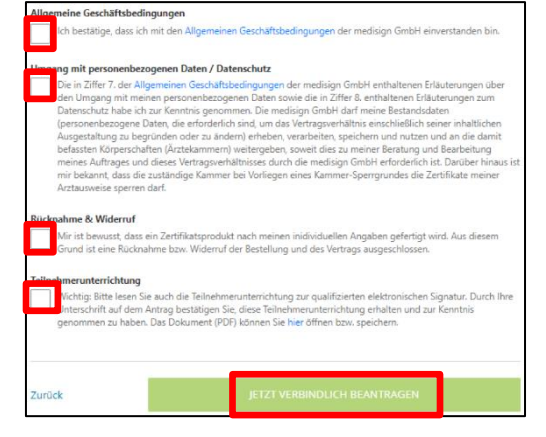

#### 5. **Zusammenfassung (Schaubild)** Ärztekammer Der eHBA-Antragsprozess für Nordrhein \$ Ärztinnen und Ärzte in Nordrhein H Praxis Arzt Zusendung Krankenhaus Ärztin Zugangsdaten Start! Zugangs-Nein! Ja! daten vorhanden? Folgen Sie der Benutzerführung im Anmeldung am Registrierung / bzw. Mitgliederportal Mitgliederportal neue Zugangsdaten anfordern Auswahl eHBA-Anbieter **T**··Systems· BUNDESDRUCKEREI POSTIDENT 0 Ärztekammer Produktion Identifizierungsstelle Prüfung Antragsprüfung / eHBA-(z. B. PostIdent) eHBA-Produktionsfreigabe Anbieter Anbieter Beantragen Sie jetzt den elektronischen Heilberufsausweis (eHBA) über unser Mitgliederportal www.meineaekno.de Unsere Mitarbeiter stehen Ihnen für Fragen rund um den Antragsprozess des eHBA Arztausweis unterstützend zur Verfügung. Erhalt des Arztausweis-Hotline: 0211 4302 2560 eHBAs! Mo bis Do von 9:00 - 15:00 Uhr Fr von 9:00 - 12:00 Uhr Per E-Mail: arztausweis@aekno.de